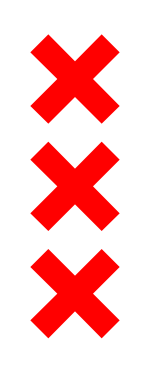

## Gemeente Amsterdam

# Buurtbijeenkomst

# 26 januari 2016 Sint Nicolaaslyceum

# X X X In dialoog samen gerealiseerd

- Geluid
  - Geluidsarm bouwen
  - Op zaterdag geen grote hinder
- Overzicht
  - Maandkaarten bouwen
- Belangen bewoners
  - Ondergrondse fietsparkeergarage Vijfhoek
  - Plannen Strawinsky: geen hoogte accent
- Water
  - Drie sessies
  - Aanleg drainage riool
- Meldingen
  - Mailbox 24/7 met registratie
  - Telefonisch 7-19 uur Jeroen van der Linden
  - Ambitie: 1-loket Zuidas en Zuidasdok

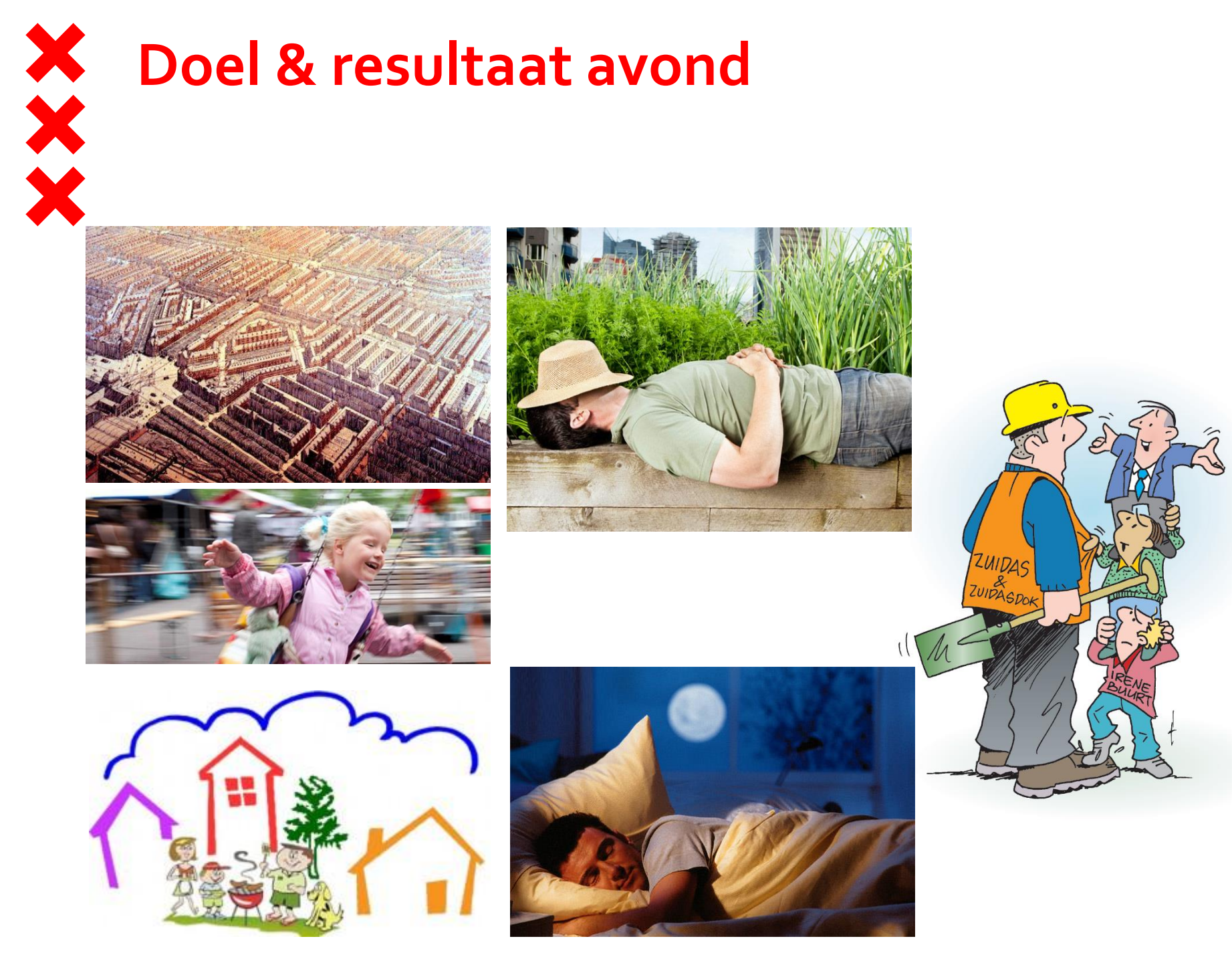

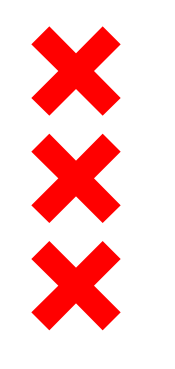

# Programma & Agenda

- Inloop vanaf 19.00 uur
- **Presentatie** 19.15 20.15 UUr
  - Geluid
  - Leefbaarheid
  - Schades
  - Handhaving
  - Website
  - Zuidas Bouwt bijeenkomsten
- Vragen en informatiemarkt vanaf 20.15 uur

# Omgevingsmanager Noordzone Zuidas

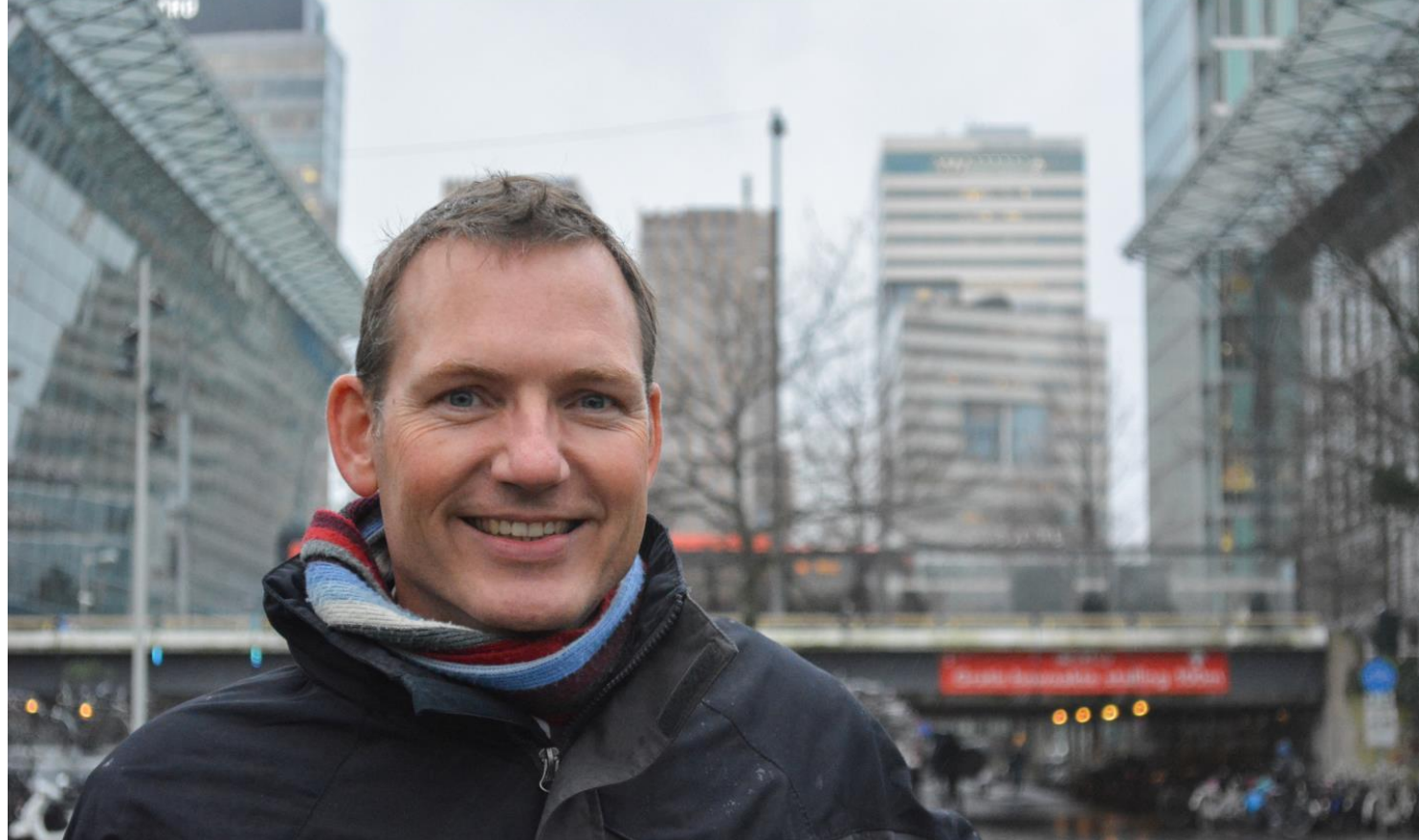

Samen met omgeving zoeken naar oplossingen om het gebied gezamenlijk leefbaar te houden

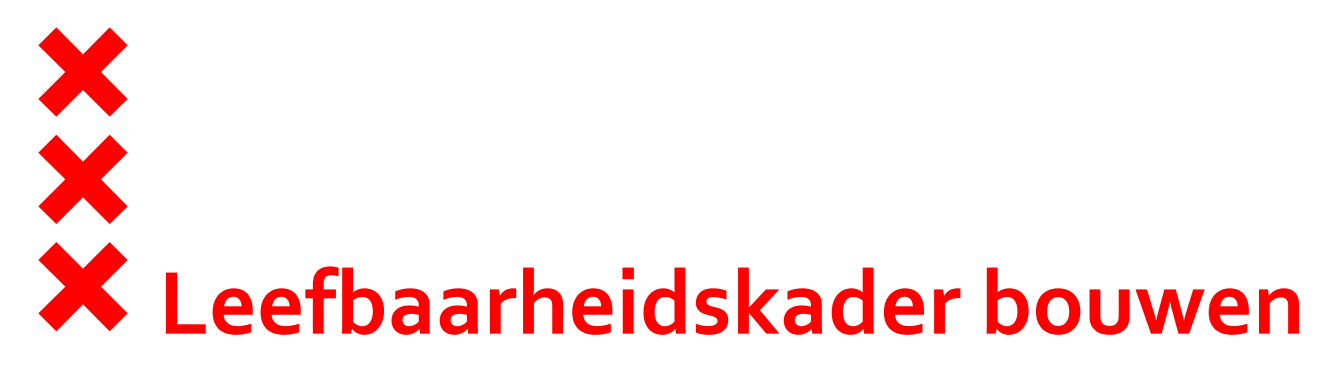

- Belang van een leefbare Zuidas
- Voor nieuwe Zuidas projecten
- Aanvullende eisen voor bouwers
- Ambitieus en realistisch kader
- Status kader

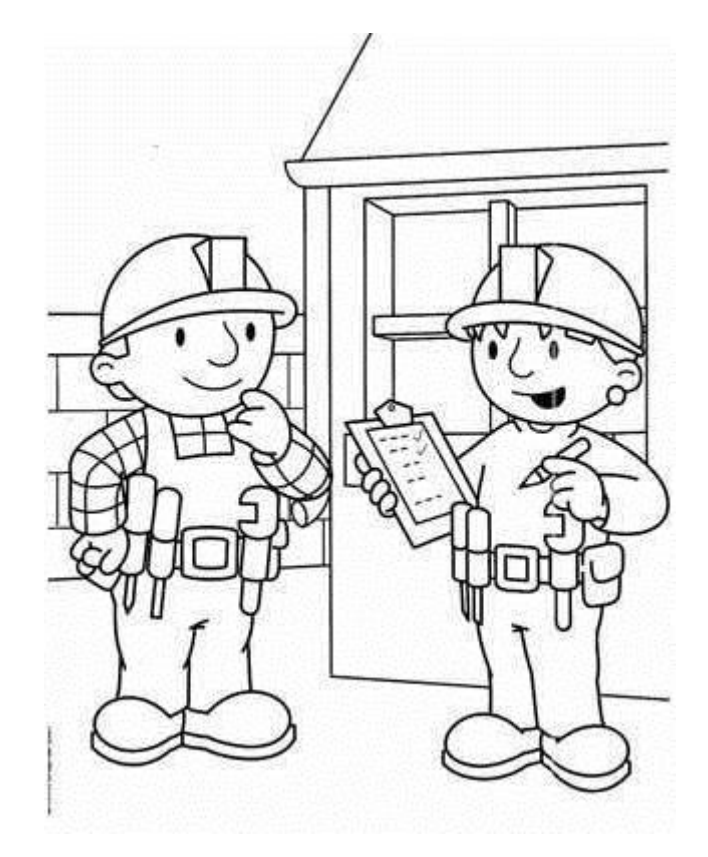

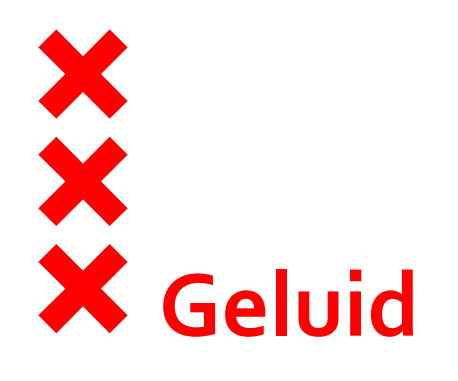

## Eisen Zuidas vanuit leefbaarheidskader:

- Geluidarm en trillingsvrije bouwmethode
- Nabij woningen (<150 m) op zaterdag geen grote hinder</p>
- Monitoring bij verwachting van veel geluid en trillingen
  - Delen rapportage monitoring met stakeholders

# **Pilot geluidmonitoring Atrium**

- Toelichting werkzaamheden damwanden
- Real time geluidsmeting
- Met bewoners, bouwer, omgevingsdienst en Zuidas
- Terugkoppeling naar buurt

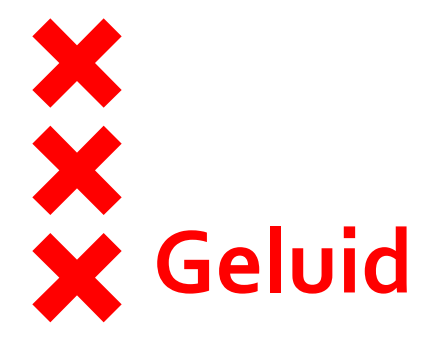

Overzicht bouwwerkzaamheden

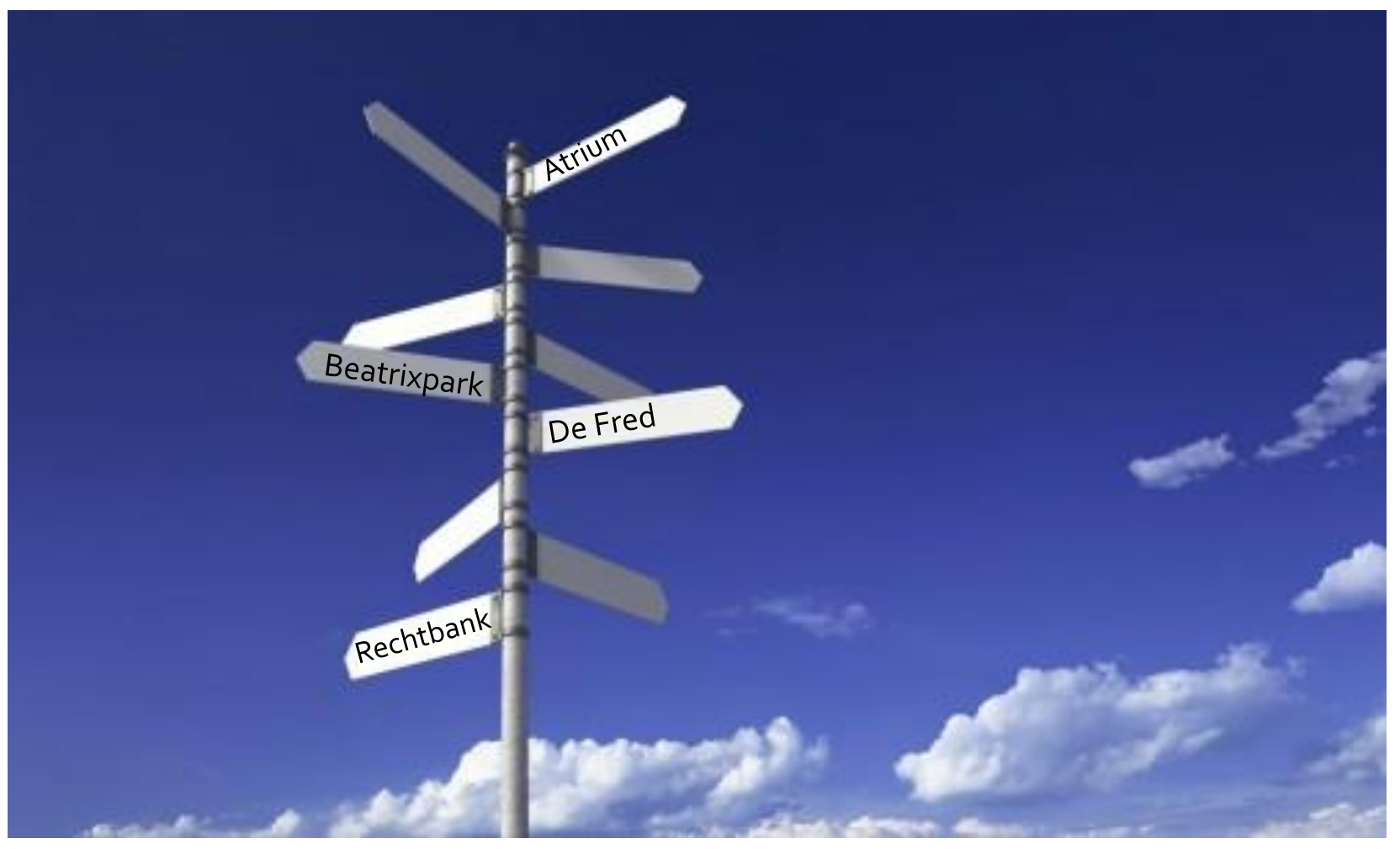

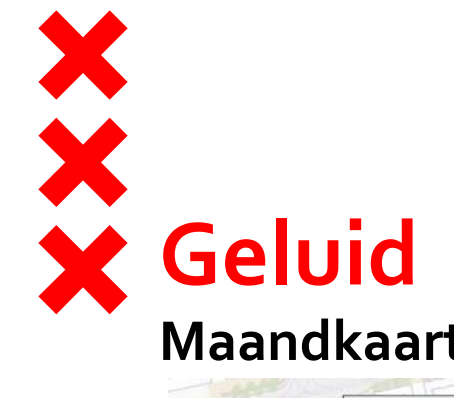

# Maandkaart januari 2016

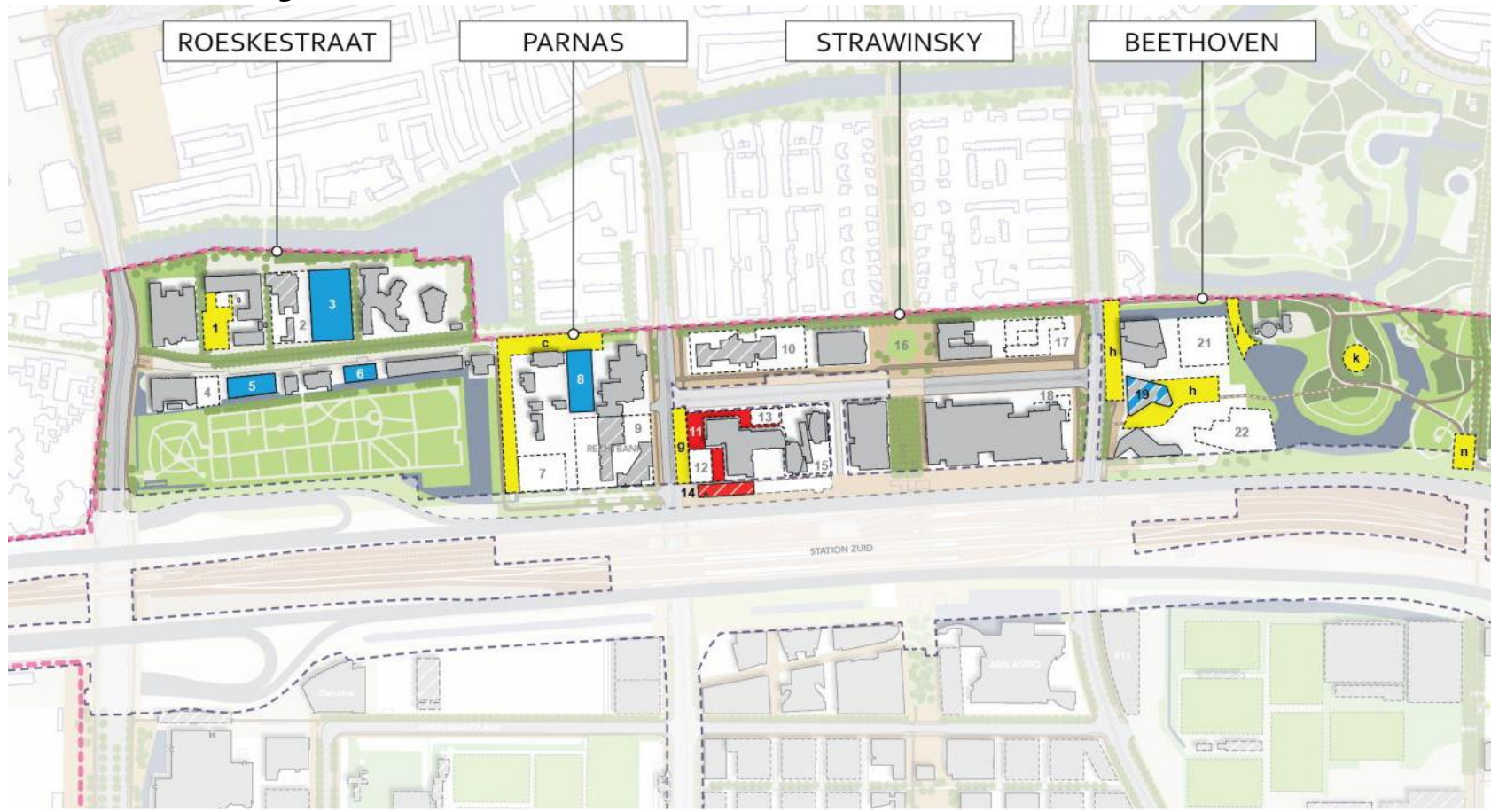

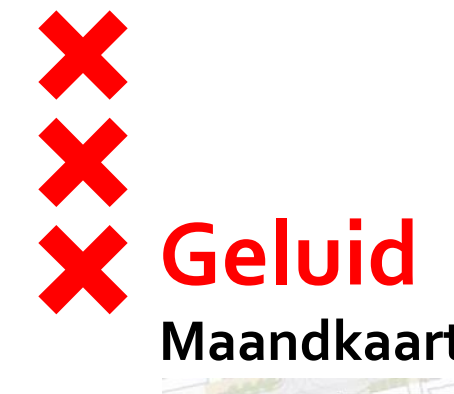

## Maandkaart februari 2016

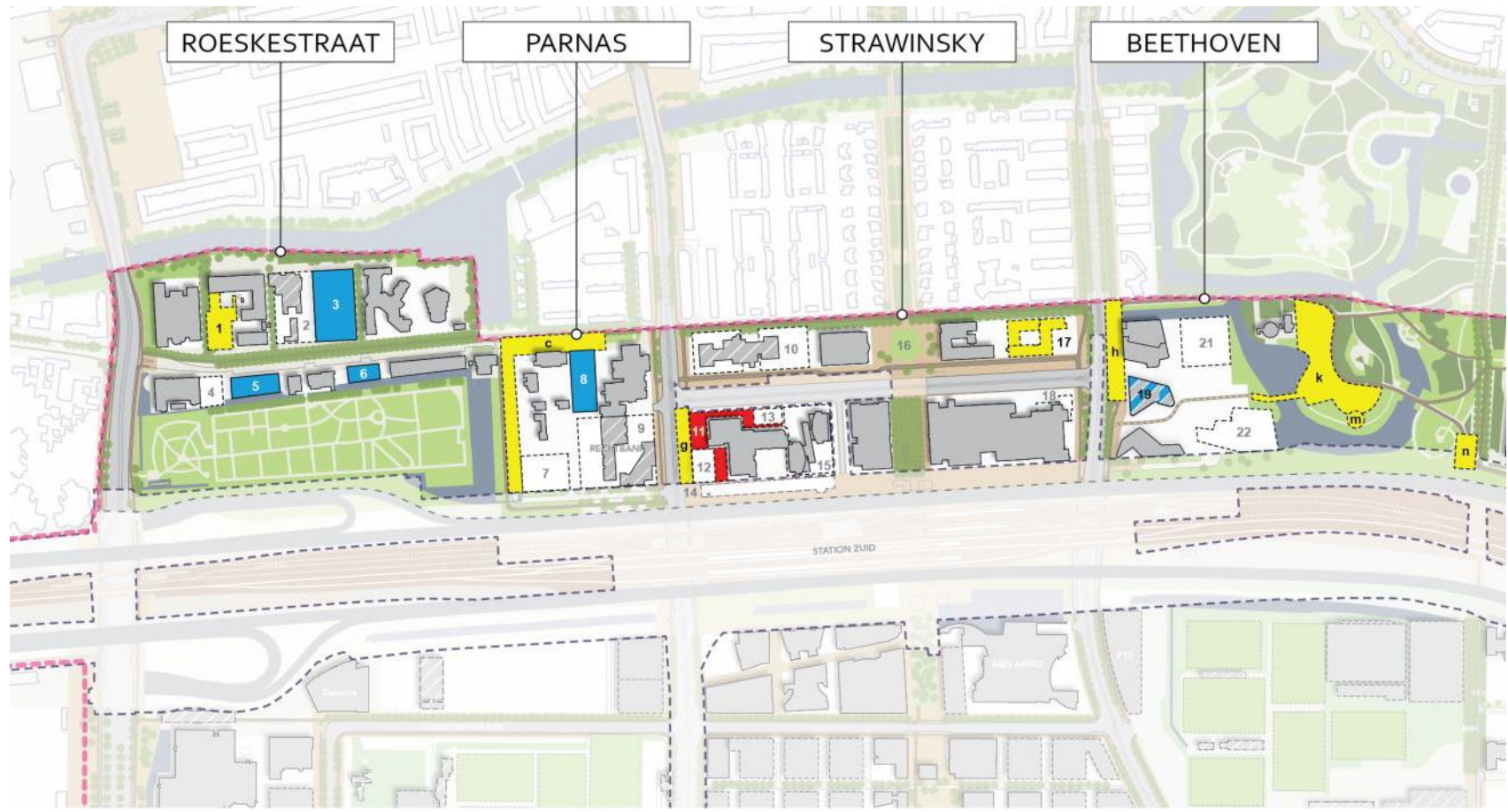

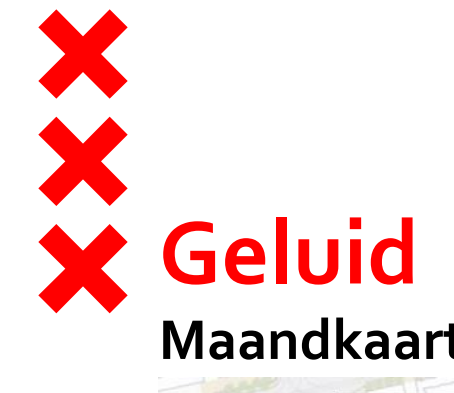

## Maandkaart maart 2016

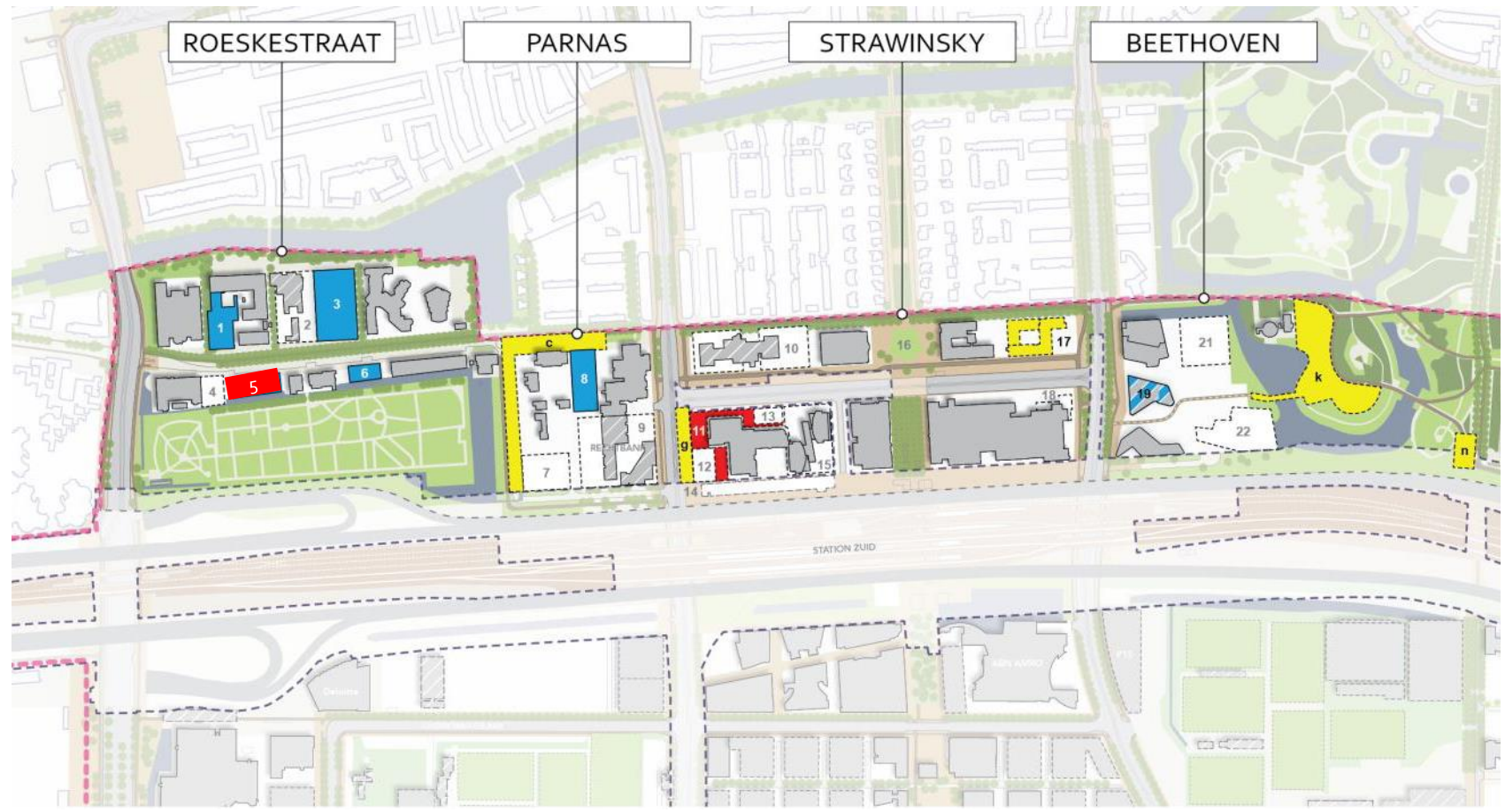

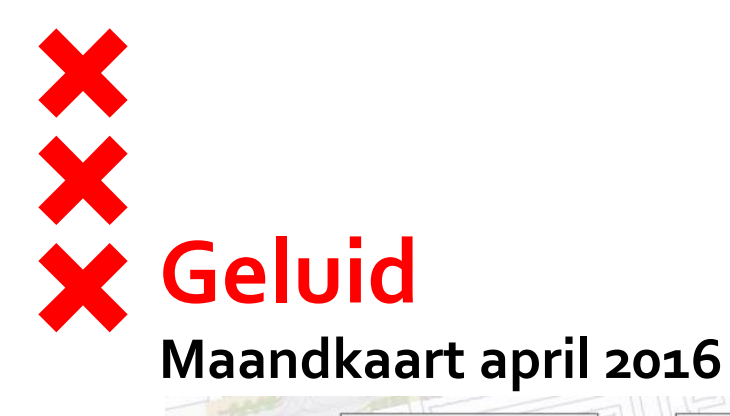

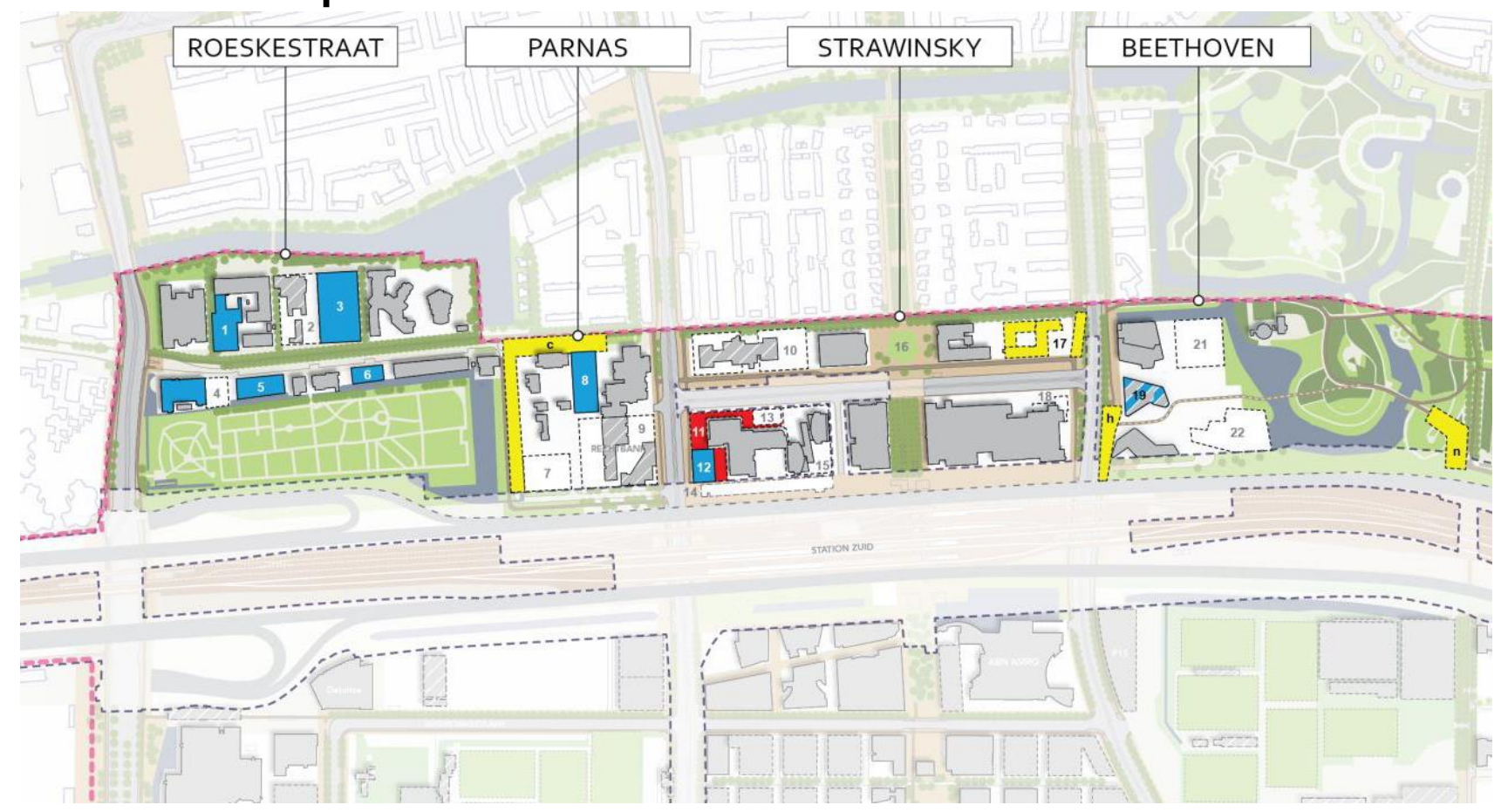

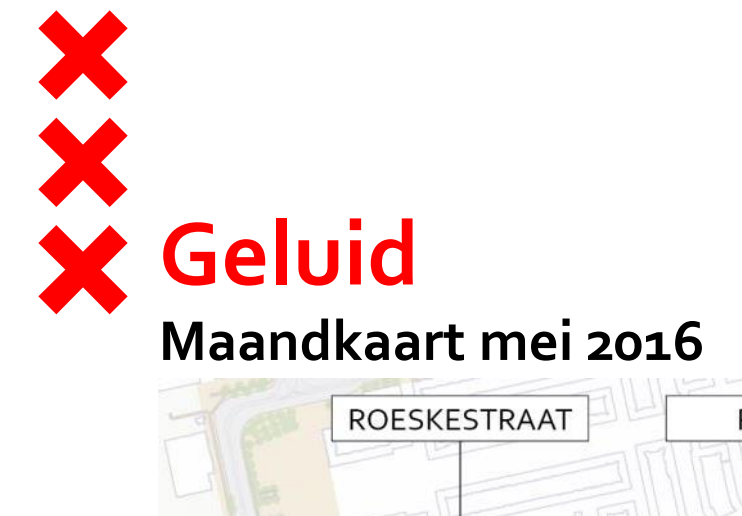

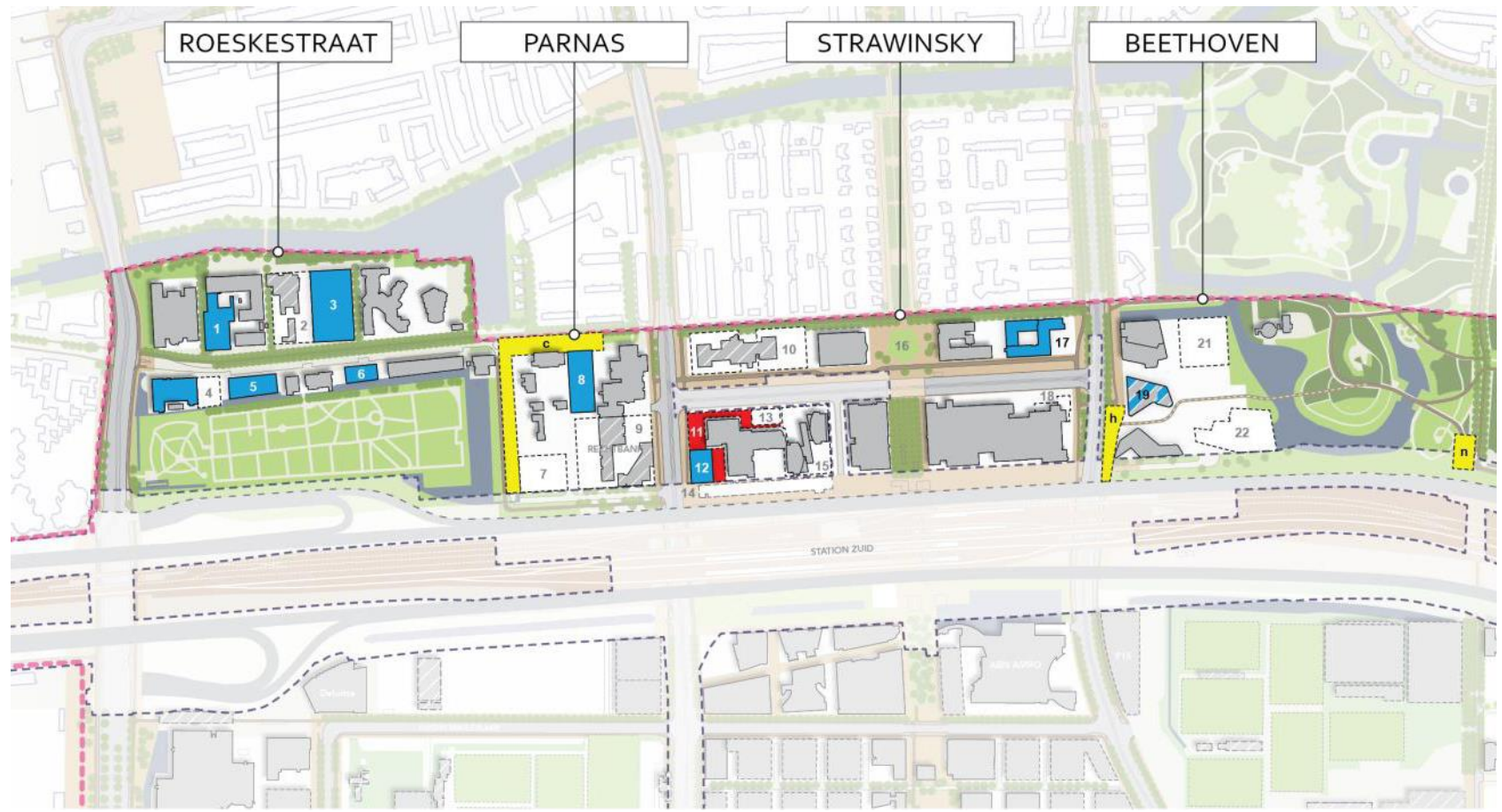

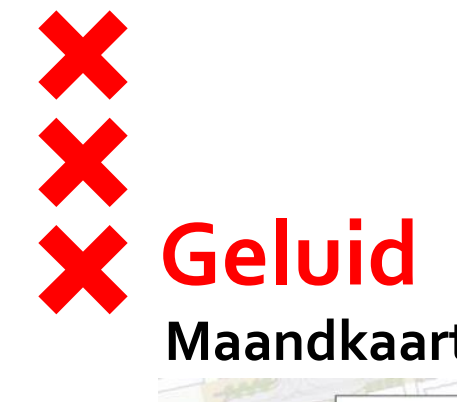

# Maandkaart juni 2016

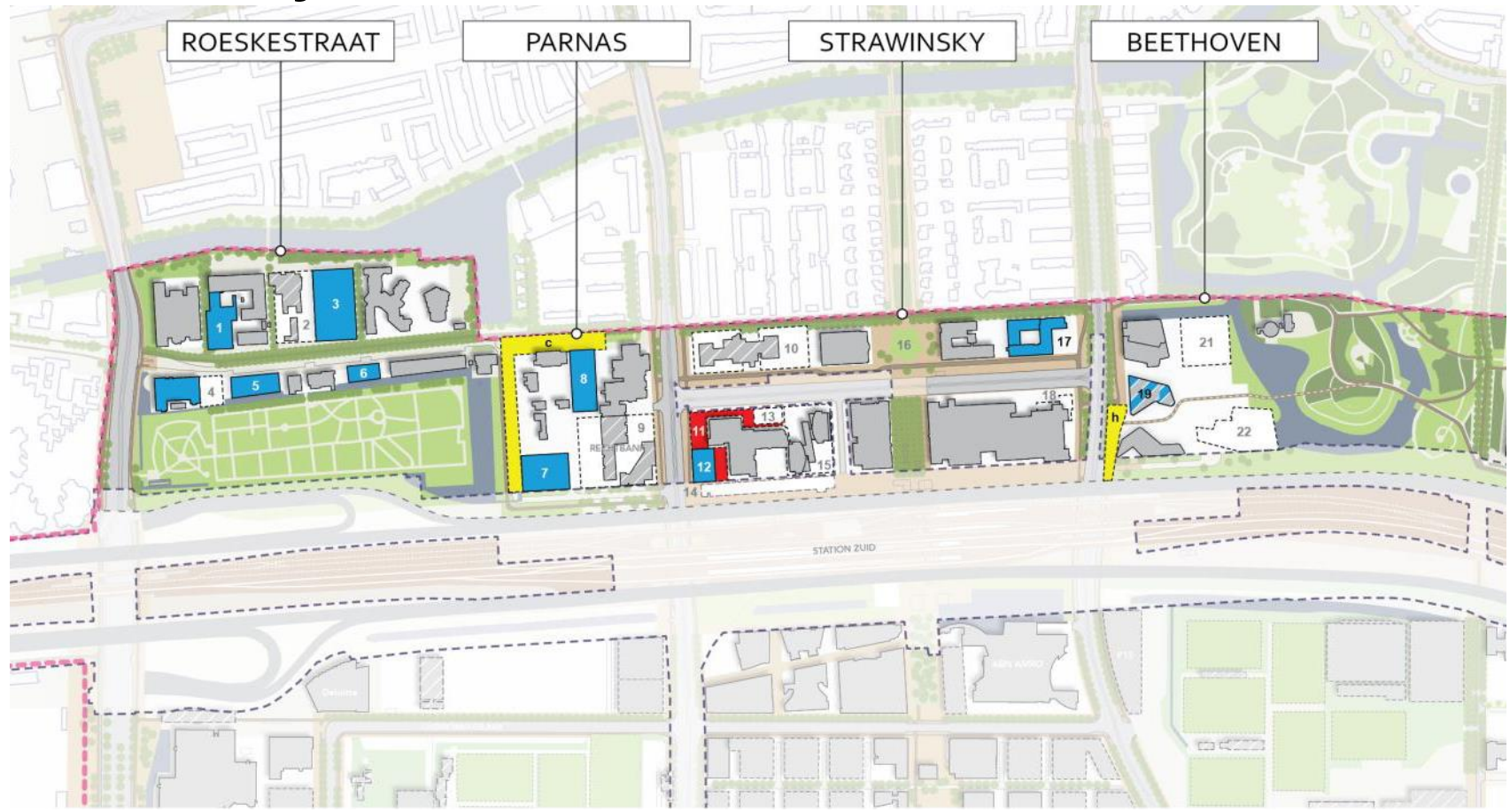

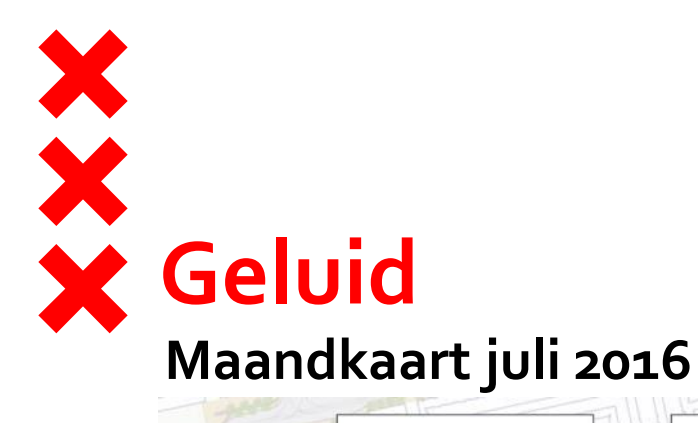

# ROESKESTRAAT PARNAS STRAWINSKY BEETHOVEN STATION ZUID 100.00

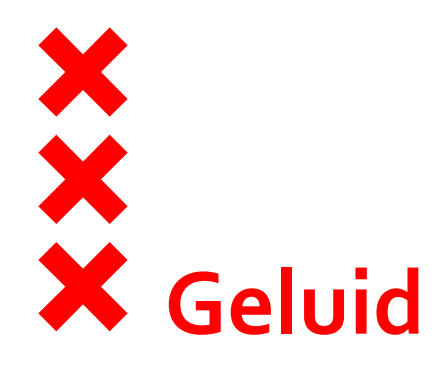

- Drie bouwproject met veel geluidhinder
  - Atrium
  - Telesto
  - Mogelijk Rietveld academie
- Van overige bouwprojecten geen geluidhinder meer
- Twaalf werken in openbare ruimte

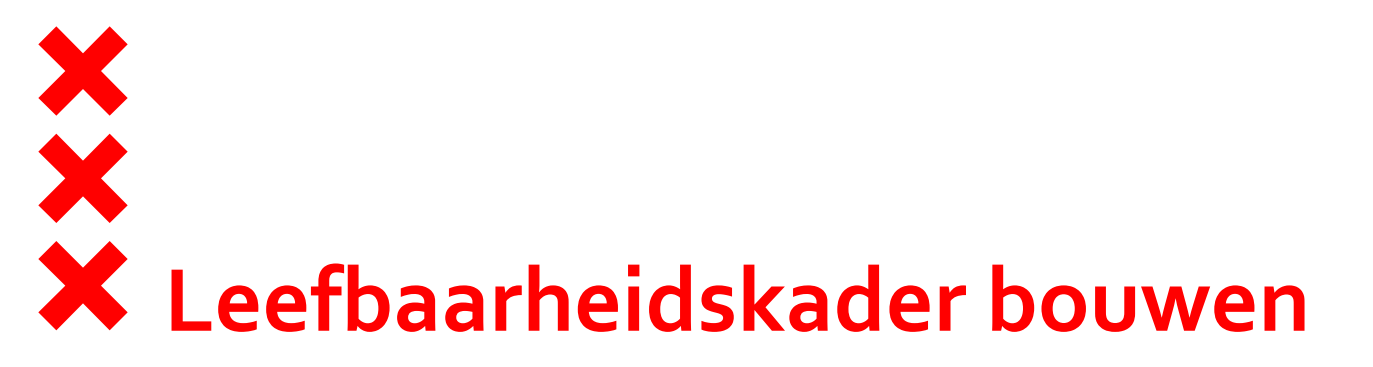

## Overige eisen vanuit leefbaarheidskader:

- Geen bouwverkeer in Zuidas op hoogtepunt spits
- Bufferplaatsen inrichten buiten Zuidas
- Verkorten bouwtijd
  - 6x12 uur werken of in weekend en 's nachts
- Aannemer 24/7 telefonisch bereikbaar
- Aannemer informeert 'buren' in bijeenkomst over werkzaamheden
- Maar: calamiteiten niet uit te sluiten

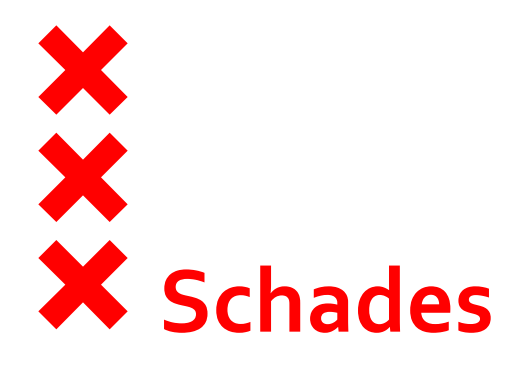

- Schades aan eigendommen
  - Aannemer verzekert bouwproject
  - Bewoners zelf goede verzekering afsluiten
  - Bewoners zelf bouwkundige opname doen
  - Rol gemeente Amsterdam
- Planschade
- Leefbaarheidsfonds Zuidasdok

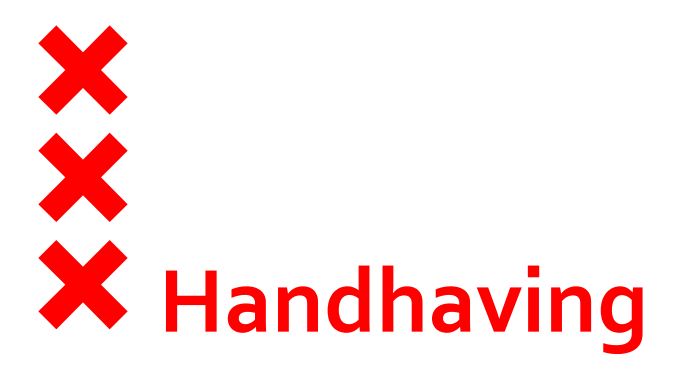

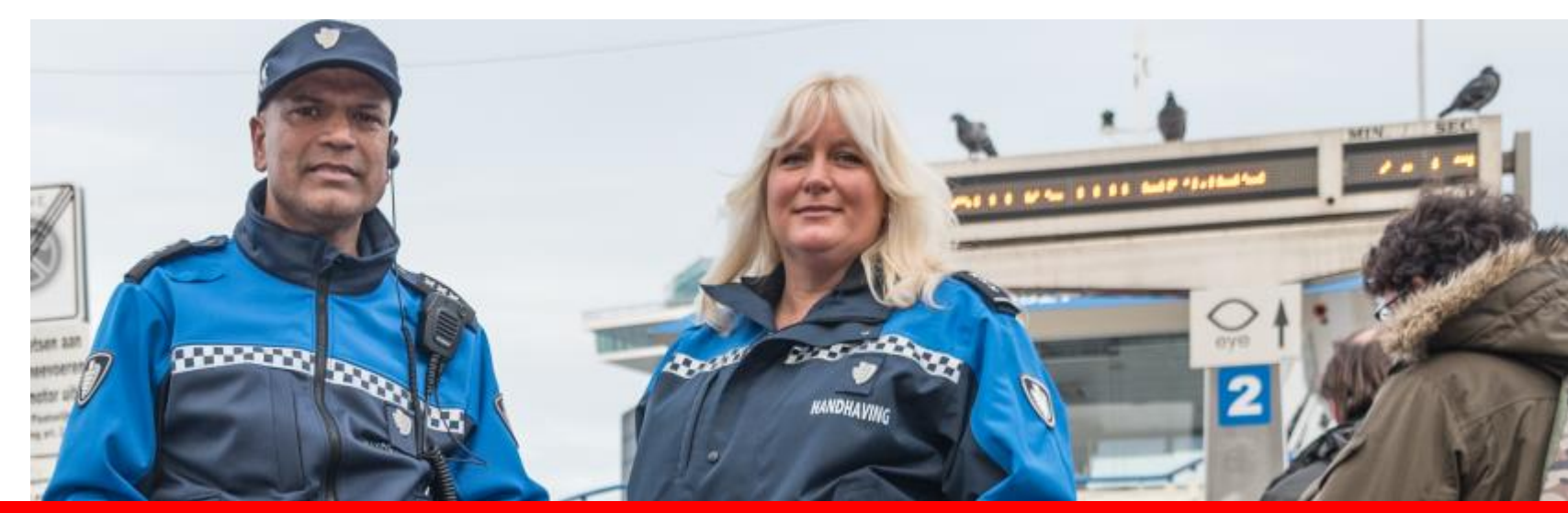

Op straat in de Zuidas aanwezig voor de veiligheid en leefbaarheid van iedereen

# Omgevingscommunicatie Noordzone

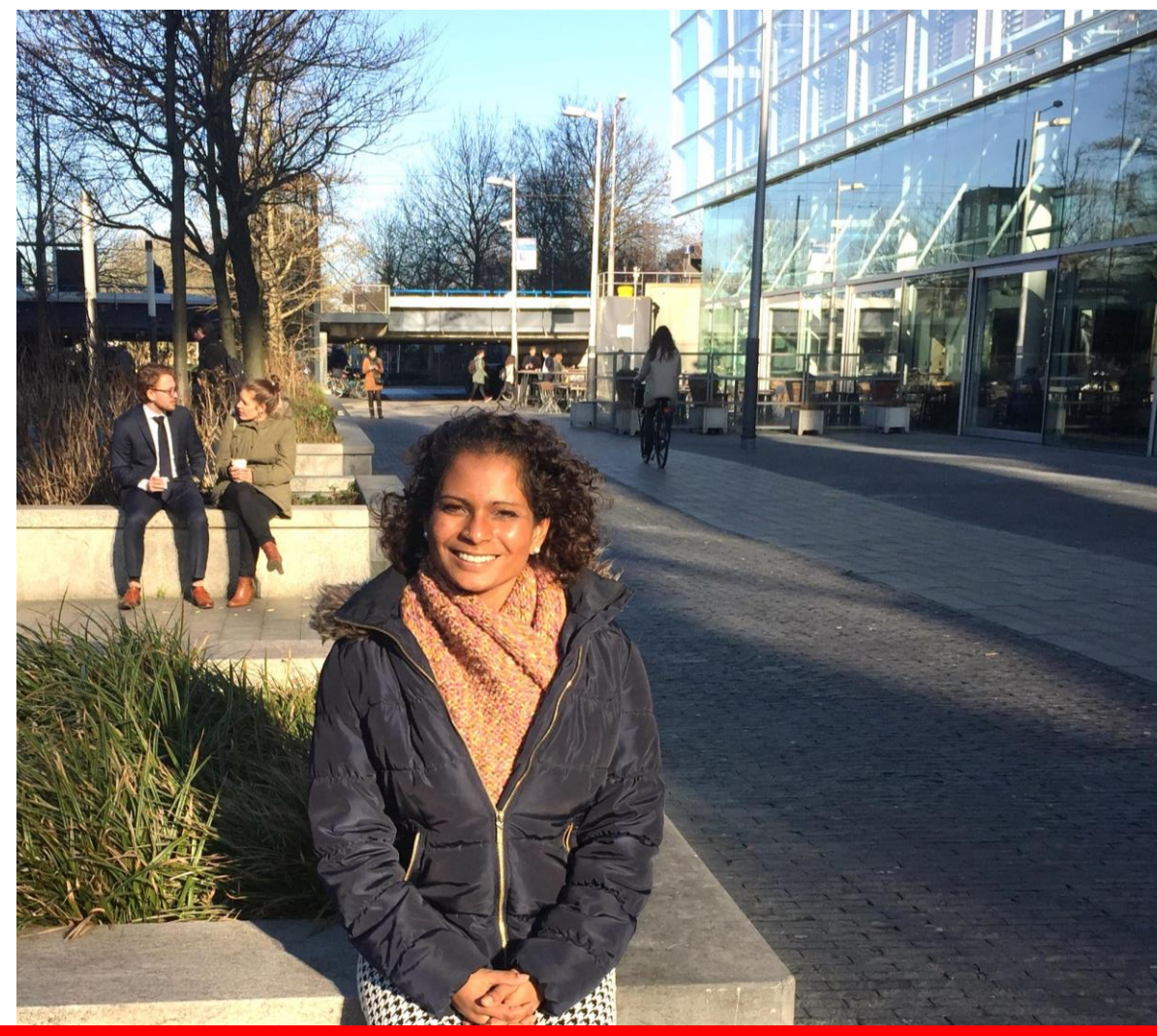

Bruggen bouwen tussen (bouw)organisatie en omgeving door open en realistische communicatie

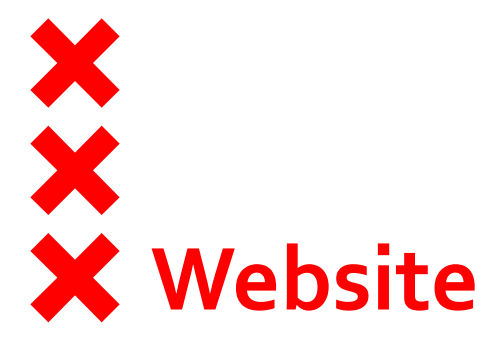

- Betere en heldere informatie over projecten
- Actuele weergave per maand
- Bouwprojecten van 2016
- Alle werken in openbare ruimte die impact hebben op leefbaarheid
   Alle bouwprojecten op een rij

## **Tijdelijke Rechtbank**

### 21 december 2015 - Thomsy Jongepier

### In het kort

Momenteel bourk hat Rijksrustgoedkrijf de tijdelijke rechtbank aan de Frederik Roeskestraat in Zuidas. De tijdelijke rechtbank wordt gebound op het terrein van het bestaande Parnascompier. In het tijdelijke gebourk komen specifieke voorzieningen, zoals verhoorkamers en zittingszalen.

### Op deze pagina

- > Werkzaamheden juli 2015oktober 2016
- > Wat merkt u ervan?
- > Wist u dat?
- > Heeft u vragen? Laat het ons weten in de reacties.

### Locaties

> Zie kaarl

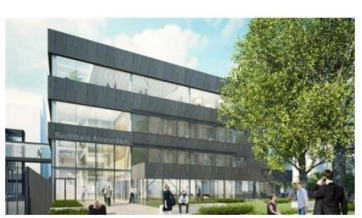

De nieuwbouw op het terrein van het bestaande Parnascomplex is eer tijdelijke voorziening. Hierdoor kan een groot deel van de rechtspraak door blijven gaan tijdens de vijf jaar durende bouw voor het nieuwe kantoor.

Werkzaamheden juli 2015- oktober 2016 Kappen van bomen: 14-18 december Inrichting van het maaiveld: januari 2016 - oktober 2016

Wat merkt u ervan? Voor de uitvoering van de bouw wordt er zoveel als mogelijk gebruik gemaakt van stille bouwmethode. Bedrijven en woningen blijven tijdens de uitvoering bereikbaar.

Wist u dat? De kosten voor de bouv van de tijdelijke rechtbank zijn laag, omdat er in de aanbesteding veel aandacht besteed aan het slim demonteren en hergebruiken van materialen. De aanemer die de verschambeden uitvoere heef duurzaan oor ontwikkeld. Het is namelijk mogelijk het gebouv na gebruik als tijdelijke in zijn geheel ergena natore te plaatsen.

Heeft u vragen? Laat het ons weten in de reacties.

Contactinformatie Contactpersoon omgeving: Jeroen van der Linden via het telefoonnummer 06 12 345 105 of via het emailadres omgevingscoordinatie@zuidas.nl Meer informatie over de bouw van de

tijdelijke rechtbank: http://www.cepezedprojects.nl/portfolio rechtbank-amsterdam/

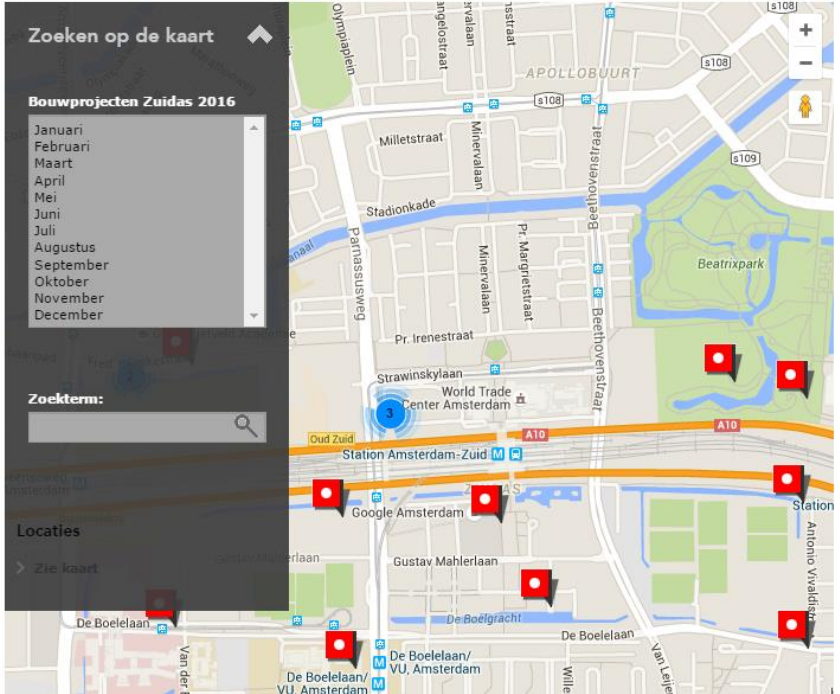

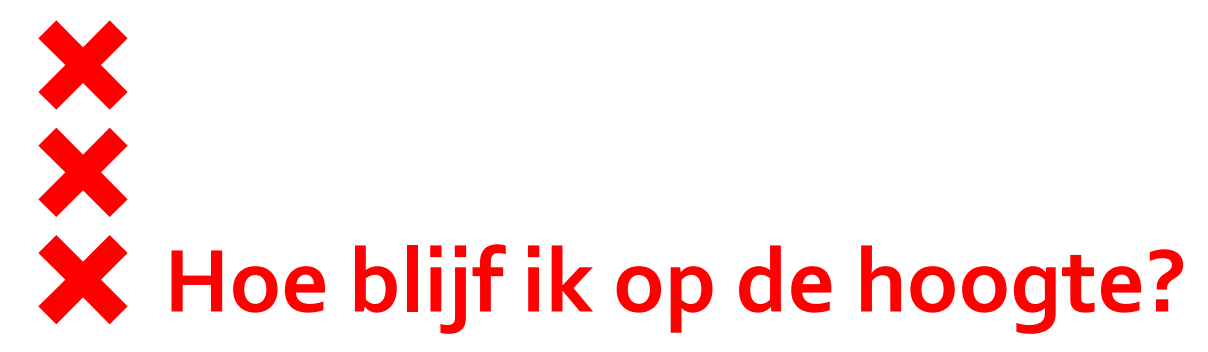

- → Facebook
- → Twitter
- → Reageren op website Zuidas
   → E-mail adres achterlaten

Heeft u vragen? Laat het ons weten in de reacties

## Trefwoorden

Strawinsky | Werk in uitvoering | Werken

| Uw reactie                             |                       |
|----------------------------------------|-----------------------|
| Velden met een <b>=</b> zijn verplicht |                       |
| Titel                                  | Re:Uitbreiding Atrium |
| Uw reactie                             |                       |
|                                        |                       |
|                                        |                       |
| naam                                   |                       |
| email                                  |                       |
|                                        | Versturen 🔰           |

XXX

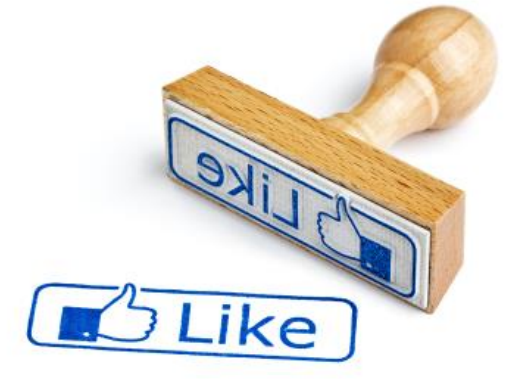

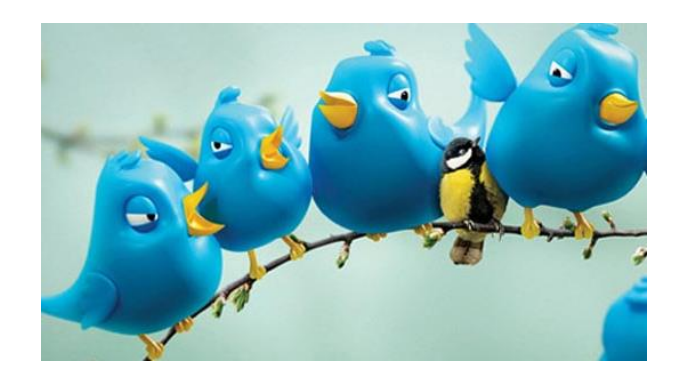

| Zuidas Amsterdam @ZuidasAmsterdam · 12 jan.                     |
|-----------------------------------------------------------------|
| Doodse stilte? Dat klopt! Sloop parkeergarage Atrium bij A10 is |
| uitgesteld. ^Thomsy amsterdam.nl/zuidas/nieuws/                 |

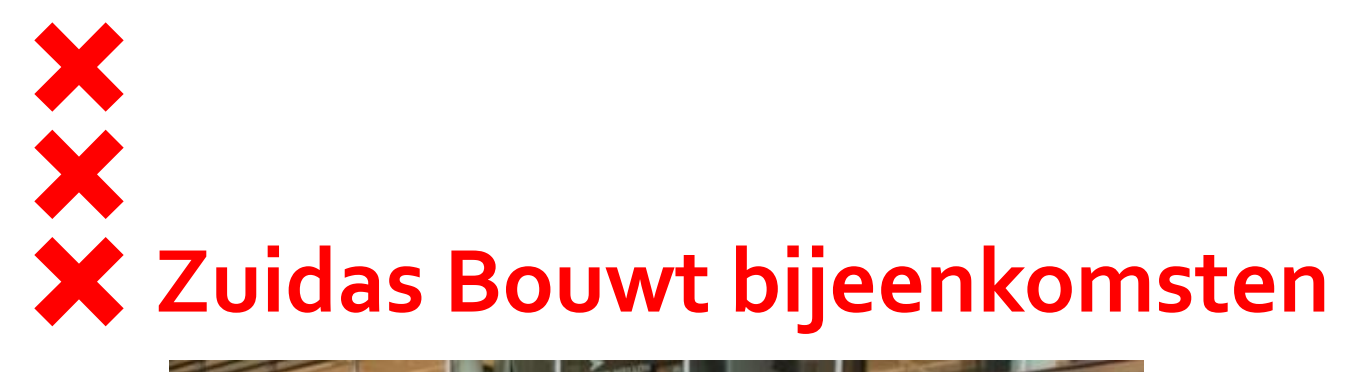

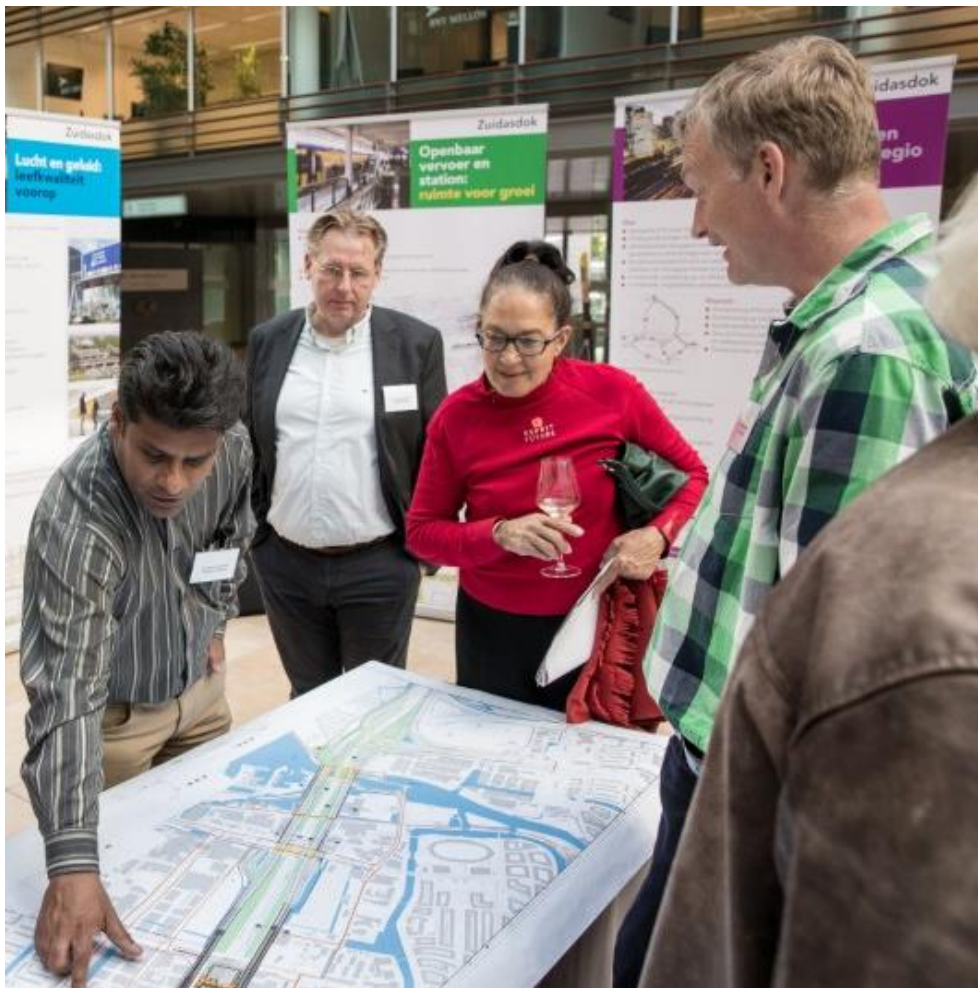

# X Zuidas Bouwt bijeenkomsten

- Iedere ca. 2 maanden inloopavond van 19.00 20.00 uur
- Voor bewoners en bedrijfsleven in de Noordzone
- Direct vragen stellen aan gemeente, projectontwikkelaars en aannemers
- Maandkaarten bouwwerkzaamheden
  - Zo'n compleet mogelijk beeld van werkzaamheden in Noordzone
  - Zes maanden vooruitlopend
  - Per maand geluidhinder aangeven

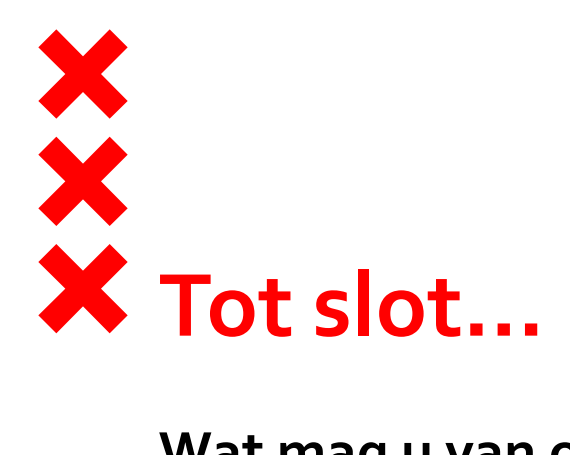

## Wat mag u van ons verwachten?

- Realisme: minder (bouw)hinder, calamiteiten niet uit te sluiten
- Geluid- en trillingsarme bouwmethoden
- Terugkoppeling over 24/7 geluidmonitoring
- Ontwikkelaars en aannemers aanspreken vanuit contractafspraken
- Alleen plaats voor omgevingssensitieve aannemers in Zuidas
- Tijdige informatie over bouwwerkzaamheden
- In gesprek met elkaar blijven

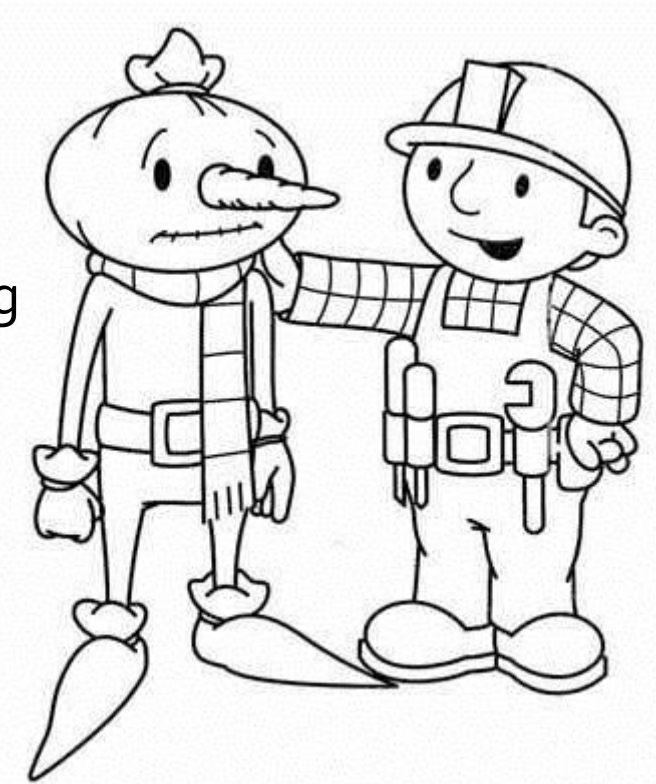